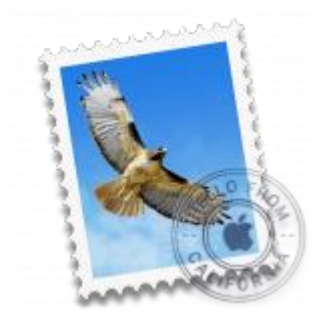

This guide takes you step-by-step through the process of setting up a new email account in OS X EI Capitan or Mojave Mail.

# Check your password

• First, check your password by browsing to <u>Webmail</u> and trying to log in. If you aren't able to log in, then you have the incorrect password. Forgotten passwords can be reset – you will need to get your domain or web administrator to update it for you.

# Add a new email account

- 1. Launch Mac Mail
- 2. From the toolbar at the top, select Mail and then Add Account...

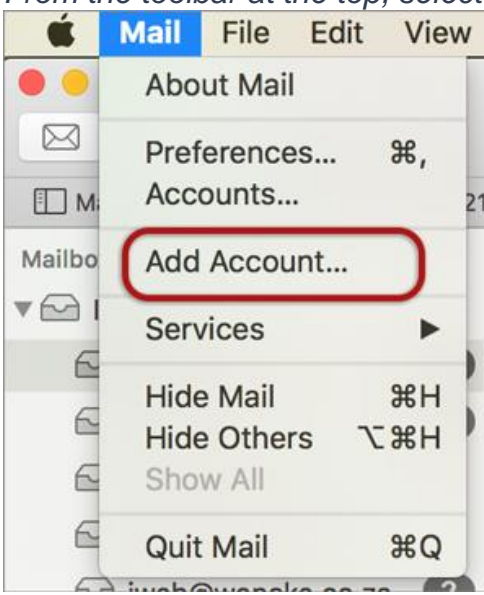

## **Other Mail Account**

3. Select Other Mail Account

| Choose a Mail acco | unt provider       |
|--------------------|--------------------|
| 0                  | iCloud             |
| 0                  | E 🛛 Exchange       |
| 0                  | Google             |
| 0                  | YAHOO!             |
| $\circ$            | Aol.               |
| •                  | Other Mail Account |
| ?                  | Cancel Continue    |

## **Account Information**

- 4. Enter your details
- **Name** (which will appear in the 'From' field when you send emails)
- Email Address
- Password
- > Sign In

| o get started, fill o | ut the following information: |
|-----------------------|-------------------------------|
| Name:                 | Name Surname                  |
| Email Address:        | name@example.com              |
| Password:             | •••••                         |

## **Server Settings**

5. Complete the settings as follows:

- User Name is the full email address
- **Account Type** is IMAP or POP according to preference (IMAP is the default)
- Ignore Unable to verify account name or password
- > Sign In

| Email Address:        | name@example.com                          |
|-----------------------|-------------------------------------------|
| User Name:            | name@example.com                          |
| Password:             | •••••                                     |
| Account Type:         | IMAP                                      |
| Incoming Mail Server: | mail.example.com                          |
| Outgoing Mail Server: | smtp.example.com                          |
|                       | Unable to verify account name or password |

## **Server Identity**

6. Ignore the 2 server identity messages > Continue

• You can add the certificate to your trust settings to avoid seeing this message in the future.

| 0 | Mail can't verify the identity of                                                                                         | the server                                                                                                    |
|---|----------------------------------------------------------------------------------------------------|----------------------------------------------------------------------------------------------------|
|   | The certificate for this server is inva<br>that is pretending to be "mail.examp<br>information at risk. Would you like to | alid. You might be connecting to a server<br>ole.com" which could put your confidential<br>o connect to the server anyway? |
|   |                                                                                                    |                                                                                                    |

#### 7. Select any apps > **Done**

| 🛛 📐 Mail |  |
|----------|--|
| Notes    |  |

8. Your Mail account is now set up. You will see your new account in the list with any other mail accounts. However, to avoid any future issues, continue with these few tweaks:

## **Further settings:**

9. From the top menu choose Mail > Preferences...

| Ś         | Mail | File   | Edit | View | Mailbox    | Mes                      | sage | Form | nat | Window |
|-----------|------|--------|------|------|------------|--------------------------|------|------|-----|--------|
| •         | Abo  | ut Mai | il   |      |            |                          |      |      |     |        |
| $\square$ | Pref | erence | es   | ж,   | 8          |                          | 2    | *    | ~   | →      |
| Ш м       | Acc  | ounts. |      | ~    | Drafts (7) | <ul> <li>Flag</li> </ul> | gged |      |     |        |

## **Account Information**

10. Choose your new account from the list on the left. On the Account Information tab click the dropdown arrow on Outgoing Mail Server (SMTP), and choose Edit SMTP Server List

|         |                                      |           | ŀ                          | Accounts                                                                                         |                                                          |                                                                                  |                                                                                                    |                           |          |
|---------|--------------------------------------|-----------|----------------------------|--------------------------------------------------------------------------------------------------|----------------------------------------------------------|----------------------------------------------------------------------------------|----------------------------------------------------------------------------------------------------|---------------------------|----------|
| General | (a)<br>Accounts                      | Junk Mail | Fonts & Colors             | Viewing (                                                                                        | Comp                                                     | posing                                                                           | Signatures                                                                                                    | Rules                     | GPGMail  |
|         | iCloud<br>IMAP<br>example.co<br>IMAP | m         | Account In<br>F<br>Incomin | formation<br>Account Ty<br>Descripti<br>Al<br>Email Addre<br>Full Nar<br>g Mail Serv<br>User Nar | DM<br>pe: I<br>on:<br>ias:<br>ess:<br>me:<br>ver:<br>me: | ailbox I<br>C Ena<br>IMAP<br>Examp<br>examp<br>name@<br>Name<br>mail.ex<br>name@ | Behaviors<br>ble this acco<br>le<br>le <name@ex<br>@example.com<br/>Surname<br/>(ample.com<br/>@example.com</name@ex<br> | Advan<br>punt<br>xample.o | ced      |
|         |                                      |           |                            | Passwo                                                                                           | ord:                                                     | •••••                                                                            | ••••                                                                                                    |                           |          |
|         |                                      | (         | Outgoing Mail S            | erver (SMT                                                                                       | 「P):                                                     | smtp.e                                                                           | xample.com                                                                                                    |                           |          |
|         |                                      |           | т                          | _S Certifica                                                                                     | ate:                                                     | None                                                                             |                                                                                                    |                           | <b>•</b> |
| +       |                                      |           |                            |                                                                                                  |                                                          |                                                                                  |                                                                                                    |                           | ?        |

### **SMTP** settings

- 11. Choose the relevant account from the list, choose the **Advanced** tab, and ensure that:
- Automatically detect and maintain account settings is not ticked
- **Port** *is* 587
- Use SSL is not ticked
- Authentication is Password
- Allow insecure authentication is ticked

- User Name is the full email address
- > OK

| Description   | Server Name           | In Use By Account                      |
|---------------|-----------------------|----------------------------------------|
|               |                       |                                        |
|               |                       |                                        |
| Example       | smtp.example.com      | name@example.com                       |
|               |                       |                                        |
|               |                       |                                        |
|               |                       |                                        |
|               |                       |                                        |
|               | Account Informatio    | n Advanced                             |
| Aut           | omatically detect and | maintain account settings              |
| Po            | rt: 587 🗆 Us          | se SSL                                 |
| Authenticatio | n: Password           |                                        |
|               | Allow insecure        | authentication                         |
| Lisor Nam     |                       | ~~~~~~~~~~~~~~~~~~~~~~~~~~~~~~~~~~~~~~ |
| User Nam      | e. name@example.co    | 500                                    |
| Passwor       | d: •••••              |                                        |
|               |                       |                                        |
|               |                       |                                        |
| ?             |                       | Cancel OK                              |

## **Incoming Server settings**

- 12. Back on the Accounts screen, choose the **Advanced tab** and ensure that the Incoming Server settings are correct, specifically:
- Automatically detect and maintain account settings is not ticked
- **Port** is 143 for IMAP (or 110 for POP)
- Use SSL is not ticked
- Authentication is Password
- Allow insecure authentication is ticked

|         |                                   |           |                                                                                            | Ac                                                                                    | ccounts                                                                                      |                                                                                     |                                          |          |   |   |
|---------|-----------------------------------|-----------|--------------------------------------------------------------------------------------------|---------------------------------------------------------------------------------------|----------------------------------------------------------------------------------------------|-------------------------------------------------------------------------------------|------------------------------------------|----------|---|---|
| General | @<br>Accounts                     | Junk Mail | A<br>Fonts & Colors                                                                        | Viewing (                                                                             |                                                                                              | Signatures                                                                          | Rules                                    |          |   |   |
| @       | iCloud<br>IMAP<br>name@ex<br>IMAP | ample     | <ul> <li>Autor</li> <li>✓ Includ</li> <li>✓ Comp</li> <li>✓ Autor</li> <li>Send</li> </ul> | Account I<br>natically de<br>de when au<br>pact mailbo<br>natically do<br>large attac | nformation<br>tect and ma<br>tomatically<br>xes automatically<br>wnload all a<br>hments with | Mailbox I<br>aintain accou<br>checking for<br>tically<br>attachments<br>n Mail Drop | Behaviors<br>unt settings<br>r new messa | Advanced |   |   |
|         |                                   |           | Check v<br>of the a                                                                        | vith your sy<br>dvanced op                                                            | stem admin<br>otions below                                                                   | istrator befo<br>v:                                                                 | ore changing                             | g any    |   |   |
|         |                                   |           | IMAP P                                                                                     | ath Prefix:<br>Port:<br>entication:                                                   | INBOX<br>143<br>Password                                                                     | Use SS                                                                              | iL                                       |          |   |   |
|         |                                   |           | Use I                                                                                      | DLE comma                                                                             | Allow in:                                                                                    | secure author                                                                       | entication<br>ts it                      |          |   |   |
| +       | -                                 |           |                                                                                            |                                                                                       |                                                                                              |                                                                                     |                                          |          |   |   |
|         |                                   |           |                                                                                            |                                                                                       |                                                                                              |                                                                                     |                                          |          | ? | ) |

## Finish

13. Close and Save settings when prompted.